# eRA Commons - Delegating Authority

## **1. Login to eRA Commons**

2. Select the Admin menu tab from the Commons navigational bar

Home Admin Institution Profile Personal Profile Status eSNAP xTrain Admin S Accounts Delegations

3. Select the Delegations option from the Admin menu.

| Home | Admin  | Institution Profile | e Personal Profile | Status | eSNAP | xTrain | Admin Supp | eRA Partners |
|------|--------|---------------------|--------------------|--------|-------|--------|------------|--------------|
| Ac   | counts | Delegations         |                    |        |       |        |            |              |

## 4. Select the "Search or Add Delegates" link.

| Home | Admin                          | Institution Profile                | Personal Profile    | Status     | eSNAP    | xTrain         | Admin Supp     | eRA Partners     |               |                  |        |
|------|--------------------------------|------------------------------------|---------------------|------------|----------|----------------|----------------|------------------|---------------|------------------|--------|
| Му   | Delega                         | tes ?                              |                     |            |          |                |                |                  |               |                  |        |
| Youh | ave the abilit<br>Current Dele | y to delegate the follo<br>gations | wing authority(auth | norities): | PPF, Pro | gress R        | eport, xTRAIN, | Status           |               |                  |        |
| No   | records foun                   | d.                                 |                     |            |          |                |                |                  |               |                  |        |
|      | Name                           |                                    | Role(s)             | •          | Commo    | ons ID         |                |                  |               | Action           |        |
| No   | records wer                    | e returned.                        |                     |            |          |                |                |                  |               |                  |        |
|      |                                |                                    |                     |            |          |                |                |                  |               |                  |        |
|      |                                |                                    | Delega              | te Progr   | ess Rep  | ort <u>Del</u> | egate Sponsor  | Institution Dele | <u>qation</u> | Search or Add De | legate |

5. A blank search screen with appear: enter the appropriate search criteria, using the percent (%) sign as a wildcard.

| Home   | Admin<br>Accounts          | Institution Profile<br>Delegations | Personal Profile     | Status eS       | NAP xTrain    | Admin Supp   | eRA Partners |        |         |   |
|--------|----------------------------|------------------------------------|----------------------|-----------------|---------------|--------------|--------------|--------|---------|---|
| Se     | arch foi                   | Delegates                          | 0                    |                 |               |              |              |        |         |   |
| This : | search may t               | e used to add new (                | delegates or edit th | e roles of you  | ır current de | legates.     |              |        |         |   |
| C      | arch Criteria<br>ommons ID |                                    | Last Name            |                 | First Nam     | e            | Middle Nan   | ne     | Role(s) |   |
|        |                            |                                    |                      |                 |               |              |              |        | AA      | * |
| Y      | ou can perfo               | m a wildcard search                | by using the "%" c   | haracter, for e | example: las  | tna% OR las% | na%          |        | AO      | - |
|        |                            |                                    |                      |                 |               | Sea          | rch Clear    | Cancel |         |   |
|        |                            |                                    |                      |                 |               | 369          | Clear        | Cancer |         |   |

6. Click the "Search" button. Your results will display in the Search Results area, including the user's Name, Role(s), Common ID, and currently delegated authorities (indicated by marked checkboxes next to the listed authorities—if no box is checked, role is not assigned.)

| earch for Dele                                                                                 | egates 👩                            | es of your current delegates.                                               |                        |                       |
|------------------------------------------------------------------------------------------------|-------------------------------------|-----------------------------------------------------------------------------|------------------------|-----------------------|
| Search Criteria<br>Commons ID                                                                  | Last Name<br>sk%                    | First Name                                                                  | Middle Name            | Role(s)<br>PACR<br>Pl |
| You can perform a wild                                                                         | card search by using the "%" charac | cter, for example: lastna% OR las%                                          | na%                    | POSTDOC               |
| You can perform a wild Search Results                                                          | card search by using the '%" charac | cter, for example: lastna% OR las%                                          | na%<br>arch Clear Canc | POSTDOC               |
| You can perform a wild<br>Search Results                                                       | card search by using the '%" charac | tole(s)                                                                     | na%<br>arch Clear Canc | rel                   |
| You can perform a wild<br>Search Results<br>2 records found, display<br>Name<br>Skerritt, Mosi | ring all records.                   | cter, for example: lastna% OR las%<br>Sea<br>tole(s) Commons ID<br>MSKERRIT | na%<br>arch Clear Canc | el PPF                |

Hold down the CTRL key when selecting Roles from the dropdown menu to select more than one role at a time.

7. If the search results span several pages, use the next and previous page arrows to move forward or back one page or the first page and last page arrows to navigate to the beginning or end of the list.

#### Search for Delegates 💡

| This search may be used to add new delegates or edit the roles | s of your current delegates.            |                   |                     |     |                                                                 |                                     |        |                      |
|----------------------------------------------------------------|-----------------------------------------|-------------------|---------------------|-----|-----------------------------------------------------------------|-------------------------------------|--------|----------------------|
| Search Criteria                                                |                                         |                   |                     |     |                                                                 |                                     |        |                      |
| Commons ID Last Name s%                                        | First Name                              | Middle Name       | Role(s)<br>AA<br>AO |     | <ul> <li>Hold do</li> <li>key to o</li> <li>select /</li> </ul> | own Ctrl<br>do multiple<br>deselect |        |                      |
| You can perform a wildcard search by using the "%" charact     | er, for example: lastna% OR las%        | 5na%              |                     |     |                                                                 |                                     |        |                      |
| Search Results                                                 | Se                                      | arch Clear Cancel |                     |     |                                                                 |                                     |        |                      |
| 45 records found, displaying 11 to 20.                         |                                         |                   |                     |     |                                                                 |                                     | 14=    | ← 1, 2, 3, 4, 1 ⇒ ⇒I |
| 🗢 Name                                                         | Role(s)                                 | 🔷 Commons ID      |                     | PPF | Progress<br>Report                                              | xTRAIN                              | Status | Action               |
|                                                                |                                         |                   |                     |     |                                                                 |                                     |        | Select               |
|                                                                | • • • • • • • • • • • • • • • • • • • • |                   |                     |     |                                                                 |                                     |        | Select               |
|                                                                |                                         |                   |                     |     |                                                                 |                                     |        | Select               |
|                                                                |                                         |                   |                     |     |                                                                 |                                     |        | Select               |

# 8. Locate the user whose delegations you wish to edit and click the "Select" link associated with that user.

#### Search for Delegates @

| This search may be used to add | I new delegates or edit the role                                                              | s of your current delegates. |                  |                     |                       |                                             |                  |                      |  |  |
|--------------------------------|-----------------------------------------------------------------------------------------------|------------------------------|------------------|---------------------|-----------------------|---------------------------------------------|------------------|----------------------|--|--|
| Commons ID                     | Last Name<br>egloff                                                                           | First Name                   | Middle Name      | Role(s)<br>AA<br>AO | + Hold<br>key<br>sele | down Ctrl<br>o do multiple<br>ct / deselect |                  |                      |  |  |
| You can perform a wildcard s   | You can perform a wildcard search by using the "%" character, for example: lastna% OR las%na% |                              |                  |                     |                       |                                             |                  |                      |  |  |
|                                |                                                                                               | Sea                          | rch Clear Cancel |                     |                       |                                             |                  |                      |  |  |
| Search Results                 |                                                                                               |                              |                  |                     |                       |                                             |                  |                      |  |  |
| One record found.              |                                                                                               |                              |                  |                     |                       |                                             |                  |                      |  |  |
| 🔷 Name                         | Rol                                                                                           |                              | ID               |                     | PF Progress<br>Report | xTRAIN                                      | Status           | Action               |  |  |
| Egloff, Sally                  | PI; SO; AO                                                                                    | SEGLOFF                      |                  |                     |                       |                                             |                  | Select               |  |  |
|                                |                                                                                               |                              |                  |                     |                       |                                             | <u>Return to</u> | My Current Delegates |  |  |

9. The delegate Authority page will appear. To delegate a specific role, click the

corresponding box. Then click save.

| Home        | Admin       | Institution Profile    | <b>Personal Profile</b> | Status   | eSNAP     | xTrain | Admin Supp | eRA Partners |          |
|-------------|-------------|------------------------|-------------------------|----------|-----------|--------|------------|--------------|----------|
| A           | ccounts     | Delegations            |                         |          |           |        |            |              |          |
| <b>D</b> -1 | 4 -         | A 41: 4 . / A .        | 41                      | _        |           |        |            |              |          |
| Del         | egate /     | Authority(Au           | ithorities) (           | 8        |           |        |            |              |          |
| 6.1         | - ( D - 1   |                        |                         |          |           |        |            |              |          |
| Sele        | ect Delegat | ion(s)                 |                         |          |           |        |            |              |          |
| You         | have select | ed to delegate acces   | s to: Egloff, Sally;    | SEGLOFF; | ; AO,PI,S | 0      |            |              |          |
|             |             |                        |                         |          |           |        |            | 0            |          |
| Vou         | movoccion   | the following delega   | tion(c): DDE            | Drov     | aroce De  | nort   | Select     | Clear        |          |
| l           | inay assiyi | r the following delega |                         | E FIQ    | gress ne  | port   |            |              |          |
|             |             |                        |                         |          |           |        |            |              |          |
|             |             |                        |                         |          |           |        | Sav        | /e Rese      | t Cancel |
|             |             |                        |                         |          |           |        |            |              |          |
|             |             |                        |                         |          |           |        |            |              |          |

10. Once you have successfully delegated a task, eRA Commons will send an email. Additionally, you can verify who has authority on the admin - delegations main page. All current delegations will be listed.

| ome Admin                             | Institution Profile Perso               | onal Profile Statu  | ıs eSNAP xTraiı    | Admin Supp    | eRA Partners |                       |           |                    |                |           |                        |
|---------------------------------------|-----------------------------------------|---------------------|--------------------|---------------|--------------|-----------------------|-----------|--------------------|----------------|-----------|------------------------|
| My Delega                             | tes ?                                   |                     |                    |               |              |                       |           |                    |                |           |                        |
| You have the abili<br>My Current Dele | ty to delegate the following<br>gations | authority(authoriti | es): PPF, Progress | Report, xTRAI | N, Status    |                       |           |                    |                |           |                        |
| 🔶 Name                                |                                         | R                   | ole(s)             | 🔷 Commor      | is ID        |                       |           | Progress<br>Report | xTRAIN         | Status    | Action                 |
| Egloff, Sally                         |                                         | PI; SO; AO          |                    | SEGLOFF       |              |                       |           | ×                  |                |           | Select                 |
| Skerritt, Mosi                        |                                         | PI; SO              |                    | MSKERRIT      |              |                       | 4         | v .                |                |           | Select                 |
|                                       |                                         |                     |                    |               |              | Delegate Progress Rep | ort Deleg | ate Sponsor        | Institution De | elegation | Search or Add Delegate |